| VÄSTRA<br>GÖTALANDSREGIONEN                        | Dokument nr :                                                       | Version:<br>1:1 | Dokumenttyp Rutin |            | Sida:<br>1(2) |
|----------------------------------------------------|---------------------------------------------------------------------|-----------------|-------------------|------------|---------------|
| område/Enhet: Systemförvaltning<br>Marknadsplatsen | Dokumentbenämning: Manual externa användare,<br>leveranskvittens MP |                 |                   |            | re,           |
| Utfärdat av:                                       | Godkänt av:                                                         |                 |                   | Godk datum | :             |
| Ann Enéus                                          | Ann Larsson                                                         |                 |                   | 2023-      | 12-28         |

## Att skapa och hantera beställningar i Marknadsplatsen STEG 3: Registrera leveranskvittens (OBLIGATORISK FUNKTION)

När Du som beställare mottagit en leverans **måste** en leveranskvittens registreras. Utan denna kvittens kan den inkomna fakturan inte hanteras för betalning. Det är endast Du som beställare som kan skapa leveranskvittens och som mottagare av beställningen är det också ditt ansvar att leveranskvittensen registreras för det gods som mottagits.

Om du delar arbetsuppgiften att beställa till förrådet med en annan kollega kan du delegera din behörighet till denne. Delegering avseende leveranskvittens och behörighet att granska faktura ska då göras. Ta kontakt med din MAS som kan beställa detta av supporten för Marknadsplatsen alternativt maila <u>systemsupport.ekonomi@vgregion.se</u> om du har ytterligare frågor. Observera att det vid längre frånvaro är obligatoriskt med en delegering så att en annan användare kan hantera de fakturor som kan tilldelas dig i systemet.

När det beställda godset mottagits registreras en leveranskvittens genom menyval "Alla beställningar".

| Leveranser att kvittera (2)          |                                                          |                                                                                                    |                         |                    |                                  | Sortera på:                         | Skapatdatum - äld             | st först    |
|--------------------------------------|----------------------------------------------------------|----------------------------------------------------------------------------------------------------|-------------------------|--------------------|----------------------------------|-------------------------------------|-------------------------------|-------------|
| Regionservice Sisjödepån KAF<br>1722 | 2018-11-05<br>7110000005                                 | Ny leveranskvittens för 7110000005                                                                                                    |                         |                    |                                  |                                     | Status: Ej                    | kvitterad   |
| Apoteket Farmaci AB (KAF)<br>1723    | Ej kvitterad<br>2018-11-07<br>7110000006<br>El kvitterad | Leverantören har skickat en elektronisk leveransavisering som hjälper dig att leveranskvittera.     Iröljesadelsnummer     Anvand för leveranskvittens     Visa 1839727     Kommendar |                         |                    |                                  |                                     | 2018-11-07<br>Foljesedelsnumm | riii)<br>er |
|                                      |                                                          | Leverantór Regionsenke Sigidepån KAF<br>Order 211000005<br>Order skukskal<br>2016-11-05<br>Bestallning (1722)                                                                         | cervice Skindenån KAE   |                    |                                  | Lägg till bilag<br>Bekräfta leverar | a Avsluta on                  | fer         |
|                                      |                                                          | Artikel Burk for beg kanyl 3L (110193877)                                                                                                    | Enhetspris<br>11,31 SEK | Mottagen kvantitet | Tidigare mottaget<br>(0 av 3 EA) |                                     |                               |             |

Välj ordern som ska inlevereras i listan till vänster genom att klicka på den.

| Ny leveran                          | skvittens för 7110000006                        |                   |                    |                   |                   | Status: Ej kvit   | tterad |
|-------------------------------------|-------------------------------------------------|-------------------|--------------------|-------------------|-------------------|-------------------|--------|
| Leverantör                          | Apoteket Farmaci AB (KAF)                       |                   |                    |                   | Leveransdatum     | 2018-11-07        | ::::   |
| Order skickad                       | 2018-11-07                                      |                   |                    |                   | Följesedelsnummer | Följesedelsnummer |        |
| Beställning                         | (1723)                                          |                   |                    |                   | Kommentera        |                   |        |
| Fyll i datum och o                  | let antal/kvantitet som mottagits från Apoteket | Farmaci AB (KAF). |                    |                   | Kommentar         |                   |        |
| Artikel                             |                                                 | Enhetspris        | Mottagen kvantitet | Tidigare mottaget | A                 |                   |        |
| Alvedon, suppositorium 1 g (176226) |                                                 | 69,58 SEK         | 1                  | (0 av 1 PCE)      | Lägg till bilaga  | 1                 |        |
|                                     |                                                 |                   | Nollställ alla     | Fyll i alla       | Bekräfta leverar  | s Avsluta order   |        |

Kontrollera att antalet i fältet för "Mottagen kvantitet" stämmer för respektive artikel stämmer överens med vad som mottagits.

| VÄSTRA<br>GÖTALANDSREGIONEN<br>GÖTALANDSREGIONEN<br>REGIONSERVICE | Dokument nr :                                                           | Version:<br>1:1 | Dokumenttyp Rutin |            | Sida:<br>2(2) |
|-------------------------------------------------------------------|-------------------------------------------------------------------------|-----------------|-------------------|------------|---------------|
| Område/Enhet: AC/Ekonomiservice                                   | Dokumentbenämning: Manual externa användare,<br>leveranskvittens MP 2.0 |                 |                   | re,        |               |
| Utfärdat av:<br>Ann Enéus                                         | Godkänt av:<br>Ann Larsson                                              |                 |                   | Godk datum | -01-01        |

Skapa leveranskvittensen genom att klicka på "Bekräfta leverans".

I samband med att ordern kvitteras försvinner den från sidan avseende ej hanterade uppdrag men är fortfarande sökbar via menyval "Sök beställningar".

| ŵ     | Inköp       | Alla bes  | tällningar        |                   |
|-------|-------------|-----------|-------------------|-------------------|
| Godkä | inn Orderbe | kräftelse | Kvittera leverans | Sök beställningar |
|       |             |           |                   |                   |
|       |             |           | 1                 |                   |

Man kan också hitta och hantera sina ej hanterade order direkt vi startsida i rutan "Att hantera" högt upp till vänster på skärmen.

| ŵ | Inköp                     | Alla beställningar |   |
|---|---------------------------|--------------------|---|
|   | Att har                   | ntera              | 2 |
|   | Ej skickade beställningar |                    | 0 |
|   | Leveranse                 | r och Order        | 2 |

Klicka då på raden "Leveranser och Order" för att slussas direkt till dina ej hanterade order och bilden för ej kvitterade order öppnas:

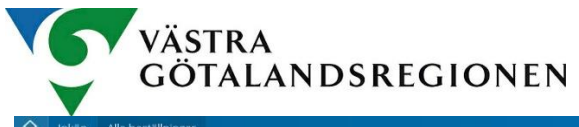

Mas Kafsson Halso- och sjukvårdsstyrelsen dkänn Orderbekräftelse Kvittera leverans Sök beställningar Leveranser att kvittera (2) Sortera på: Skapatdatum - äldst först 🛛 🗸 Regionservice Sisjödepån KAF 1722 2018-11-05 Ny leveranskvittens för 7110000005 Status: Ej kvitterad 7110000005 Ej kvitterad Leveransdatum 2018-11-07 L Apoteket Farmaci AB (KAF) 1723 2018-11-07 7110000006 Ej kvitterad Leverantören har skickat en elektronisk leveransavisering som hjälper dig att leveranskvittera. Följesedelsnummer Följesedelsnummer Anvand for leveranskvittens Visa 1839727 Kommentera Kommentar Leverantor Regionservice Sisjodepån KAF. Order 711000005 Order skickad 2018-11-05 Beställning (1722) 🖉 Lägg till bilaga Bekräfta leverans Avsluta order Fyll i datum och det antal/kvantitet som mottagits från Regionservice Sisjödepån KAF. Enhetspins Mottagen kvanitet Tidigare mottaget 11,31 SDK 3 (2 av 3 EA) Notibuli atla 5/61 i alla Artikel Burk för beg kanyl 3L (110193877)

2